# ePage 網站管理平台--新手上路手册

| 1.  | 開站通知   | 2    |
|-----|--------|------|
| 2.  | 修改密碼   | 2    |
| 3.  | 維護提醒   | 2    |
| 4.  | Logo   | 3    |
| 5.  | Banner | 4    |
| 6.  | 首頁畫面設定 | 5    |
| 7.  | 首頁連結設定 | 7    |
| 8.  | 內容管理   | 8    |
| 9.  | 模組管理   | . 10 |
| 10. | 其他     | . 12 |

#### 1. 開站通知

當單位申請的 ePage 網站架設已通過審核並架設完成,該單位應會收到由計網中心寄出 的通知郵件,請依據信件內容開啟網站,並請該單位的負責人至「成大首頁暨各單位網頁管 理」網站註冊會員,網址為:<u>http://web.cc.ncku.edu.tw</u>。

如果您申請的是「專案」類型的網站,則需注意網站的使用期限;如果您申請的是「單位」類型的網站,則沒有期限的問題。關於網站的基本資料設定與操作,以下將會簡要說 明,如有問題可以在「成大首頁暨各單位網頁管理」網站中的「討論區」提問。

#### 2. 修改密碼

當收到計網中心發出的信件通知時,請以信件中的帳號與密碼登入信件中的網址,由於 密碼是系統隨機設定,建議您進入系統後,重新設定一組新的密碼並記住此組密碼,路徑如 圖1所示。

|                 | )   |                |                      |                        |
|-----------------|-----|----------------|----------------------|------------------------|
| 🔜 内容管理          |     |                |                      |                        |
| 🔡 文檔系統          |     | ○ 快速設定         | ○ 頁面建立 ○ 模組管理 ○ 常用功能 |                        |
| 🔷 模組管理          | •   |                |                      |                        |
| 🌯 會員管理          | •   | 最近修改 最新加入      | (的會員 今日提醒)           |                        |
| 🍫 匯入匯出          | •   | 資訊名稱           |                      | 修改日期 操作                |
| 🔷 頁面樣式          | •   | 新增内容           |                      | 2015-09-29 17:36 📝 🛅 📄 |
| 🔅 參數設定          | •   | 教育訓練資訊_繁體      |                      | 2015-09-02 14:17 📝 🖬 🚍 |
| <b>記</b> : 系統管理 | • • | 》 帳號管理         |                      | 2009-02-24 17:04 📝 🖬 🚔 |
| → 擴展功能          | 0   | ▶ 系統留言板        | 動氫能合作平台 共創產學雙贏       | 2008-12-29 17:44 📝 🖬 👘 |
| ▋ 手機瀏覽          | • • | 》 常用功能         | 花 打造產業與學術合作新思維       | 2008-12-04 01:03 📝 🖻 👘 |
| 🔫 論壇管理          | •   | 》我的帳號          |                      |                        |
| 🧾 資源管理          | •   | 密碼修改           |                      |                        |
| 🔁 固庫管理          | •   | 》 權限管理<br>密碼修改 |                      |                        |
| 1200 夏面特效       | • • | ▶ IP限制設定       |                      |                        |

路徑:登入後台 → 系統管理 → 密碼修改

圖 1

## 3. 維護提醒

為提醒網站管理者長時間未更新網站,「成大維護提醒」的功能設置將定期提醒網站管 理者網站更新。預設的更新頻率為兩個月(即 60 天),如果該網站在 60 天內未有任何的變動 紀錄,如:新增網頁內容、修改網頁內容、修改網站編排、修改網頁設定、刪除網頁內容 等,系統將會發送提醒通知至設定的 mail。故在「網站設定提醒」的設定中,依序欄位需勾 選「啟用」、填寫頻率天數、通知的 mail,設定完畢後,點選「修改」方算完成設定(如未點 選「修改」,則變動的內容將不會儲存),如圖 2 所示。

#### 路徑:登入後台 → 成大維護提醒 → 網站更新提醒

| 📙 修改 🛛 🇞 重新整理 |                        |
|---------------|------------------------|
| *是否寄送通知:      | ● 啓用 ○ 不啓用             |
| *更新頻率(天):     | 60 (天)                 |
| *通知E-mail:    | *****@mail.ncku.edu.tw |

# 4. Logo

根據申請的網站類型,計網中心將會開設不同色系的網站編排作為前台預設畫面,如: 行政單位為藍色版型、研究單位為綠色版型、教學單位為褐色版型。

因此,請針對您的單位型態,下載對應顏色的 Logo,請至「成大首頁暨各單位網頁管理」網站,點選「檔案下載(ePage 適用)」,進入「中英文 logo」頁面,或直接連結以下網址:<u>http://web.cc.ncku.edu.tw/files/15-1006-3663,c2405-1.php</u>,進入頁面後,請下載貴單位的中英文版 Logo。Logo 於前端顯示的位置,即為圖 3 紅框所示。

| National                 | わみ<br>Cheng Kung Universit |                  |                |                    |                  |             |
|--------------------------|----------------------------|------------------|----------------|--------------------|------------------|-------------|
|                          |                            |                  | 計算機與網路口        | 中心 聯絡我們            | 網站地圖 Eng         | dish 成大首頁   |
|                          |                            | 計算機              | 與個路中           | Copyright (c) 2008 | puter and Netr   | work Center |
| 分類清單                     |                            |                  |                |                    | 網路流量現況           |             |
| <ul> <li>最新消息</li> </ul> |                            |                  | ≥諮詢服務<br>≥帳號申請 |                    | 本校對外: 🌘          | 正常          |
| <ul> <li>主要服務</li> </ul> | 2                          |                  | 電腦教室           |                    | TANet出國:         | )正常         |
| • 中心簡介                   | >                          | 一股服務             | 校園授權軟體         |                    | 2015/10/05 22:08 | [說明]        |
| <ul> <li>服務團隊</li> </ul> | >                          | General Services |                |                    |                  |             |

圖 3

路徑:登入後台 → 參數設定 → 學校資料 → 基本資料

| (計) 首頁               | 🔅 學校資料 🗵 |                     |                                                        |
|----------------------|----------|---------------------|--------------------------------------------------------|
| ■修改 4                | 👌 重新整理   |                     | 家體   English                                           |
| 基本資料                 | 參考資料 網站域 | 名 搜尋引擎優化 發佈到母網      |                                                        |
| LOGO                 |          |                     |                                                        |
| 1000 <u>1000 100</u> | 刪除       | 格式:                 | ○ Flash ● 頤形檔 寬X高 : 944 X 75                           |
|                      |          | 上傳:                 | 選擇檔案 未選擇任何檔案                                           |
| 小園標                  |          |                     |                                                        |
|                      | *        | 上傳                  | 選擇檔案 未選擇任何檔案                                           |
|                      | 刪除       |                     | (小團標將顯示在網址列的網址前面,如果此網站被新增到收藏來,同樣也會顯示在網址前面,只允許上傳*ico文件) |
| *學校名稱:               |          | 成功大學-單位名稱           |                                                        |
| *網站名稱:               |          | 成功大學-單位名稱           |                                                        |
| 網站標語:                |          | 歡迎光臨成功大學單位網站        |                                                        |
| *服務Email:            |          | www@www.ncku.edu.tw |                                                        |

操作頁面如圖 4 所示,請於 Logo 的「上傳欄位」,點選「選擇檔案」,點選方才下載的 Logo 圖片;若您欲上傳瀏覽器頁籤前方所顯示的小圖標,則同樣於對應的上傳欄位選擇圖 片。圖片上傳成功後,請依序填寫「學校名稱」、「網站名稱」、「服務 mail」等欄位,**服務** mail 請務必填寫該單位的 mail。

設定繁體中文頁面後,請再設定英文版本,點選右上角的「English」按鈕,即切換至英 文版;為配合多語版本,以下各功能皆須設定中文與英文版,之後將不再贅述。

#### 5. Banner

所謂的「banner」即為圖5紅框所示。

| K Atlans                               |   | rsity         | ***      |                               |                                                                                   |
|----------------------------------------|---|---------------|----------|-------------------------------|-----------------------------------------------------------------------------------|
|                                        |   |               | 計算       | 算機與網路中心 聯絡我們                  | 例站地圖 English 成大首頁                                                                 |
|                                        |   | 一計算:          | 截 與 绸 足  | 各中、ご Com<br>Copyright (c) 200 | nputer and Network Center<br>18 Hatenal Chang Kung University al Hotter reserved. |
| 分類清單                                   |   |               |          |                               | …<br>網路流量現況<br>木松對外: ● 正常                                                         |
| <ul> <li>取利用息</li> <li>主要服務</li> </ul> | , |               | の電腦教室    |                               | TANet出國: ● 正常                                                                     |
| <ul> <li>中心簡介</li> </ul>               | > | 一般服           | の校園授權軟體  |                               | 2015/10/05 22:23 [說明]                                                             |
| <ul> <li>服務團隊</li> </ul>               | > | General Servi | ices     |                               |                                                                                   |
| <ul> <li>申請表格</li> </ul>               |   |               | ● 校園骨幹網路 | ◎雲端虛擬主機服務                     | 式中十組 拉爾 ADD                                                                       |

圖 5

每個單位會有不同的 banner 圖片,可至「成大首頁暨各單位網頁管理」網站的「檔案 下載」頁面下載已設計好的一般行政單位圖片(jpg 檔案);如果該單位欲重新設計或修改 banner,同樣可至檔案下載處下載 banner 的原始檔 (psd 檔案)修改。

由於目前 ePage 網站已轉成多語網站,故請同步下載中英文的圖片。網址為: http://web.cc.ncku.edu.tw/files/15-1006-5238,c2405-1.php。

## <u>路徑:登入後台 → 模組管理 → 廣告模組 → 957\*152 → 新增廣告資料</u>

| 🔥 首頁 🔹 廣告       | 模組 🗵                |            |                                |        |            |   |              |            |         |
|-----------------|---------------------|------------|--------------------------------|--------|------------|---|--------------|------------|---------|
| → 新増廣告規格        | ⋧ 重新整理              | 單位banner ; |                                |        |            |   | <b>Q</b> 開键目 | 2          | 查詢      |
| 所有分類            | <b>紫體</b>   English | □ 新増廣告資料   | ⑦ 刑除 ★ 刑除多語 ② 重新整理             |        |            |   |              | 繁體         | English |
| <u>單位banner</u> |                     | 新增廣告資料     |                                |        |            | × | 效日期          | 失效日期       | 操作      |
|                 |                     | 新增並返回      | 新増取消                           |        |            |   | 08-12-03     | 2099-12-31 | ℤ╗╳     |
|                 |                     | *廣告編號:     | banner                         | 生效日期:  | 2015-10-05 | 1 |              | 總共1筆       | , 當前1-1 |
|                 |                     | *廣告模組:     | 單位banner                       | 失效日期:  | 2099-12-31 |   |              |            |         |
|                 |                     | 上傳:        | 選擇檔案 Research-CentSciences.jpg | 資料有效否: | ● 有效 ○ 無效  | 1 |              |            |         |
|                 |                     | 連結網址:      | Flash不支持此連結                    |        |            |   |              |            |         |
|                 |                     | 新視窗開啟:     | ◎ 是 ⑧ 否                        |        |            |   |              |            |         |
|                 |                     | 圖片說明:      |                                |        |            |   |              |            |         |
|                 |                     | 備 註:       |                                |        |            |   |              |            |         |
|                 |                     |            |                                |        |            |   |              |            |         |

Banner 的廣告模組中文版本的預設名稱為「957\*152」,可按編輯按鈕-「 「」修改模 組名稱與設定;英文版本的預設名稱為「banner」。進入 banner 廣告模組後,預設為秘書 室的 banner,編號為「banner」,可以修改此預設廣告資料,將該單位的圖片上傳覆蓋,或 「新增廣告資料」上傳該單位的圖片,並刪除預設的廣告資料,或是將預設的廣告資料的 「資料有效否」選擇為「無效」,則前端將不會顯示。

## 6. 首頁畫面設定

首頁畫面是由多個模組建立而成,如圖7顯示的成大首頁有「活動資訊」、「研發快 訊」、「分眾入口」等模組。進入後台編輯後,將看到「左區定位點」、「中區定位點」、「右區 定位點」等模組,其即連結網站地圖,為無障礙的識別功能,如無其他特殊需求,建議使用 此功能,前端顯示的畫面如圖7的紅框所示。

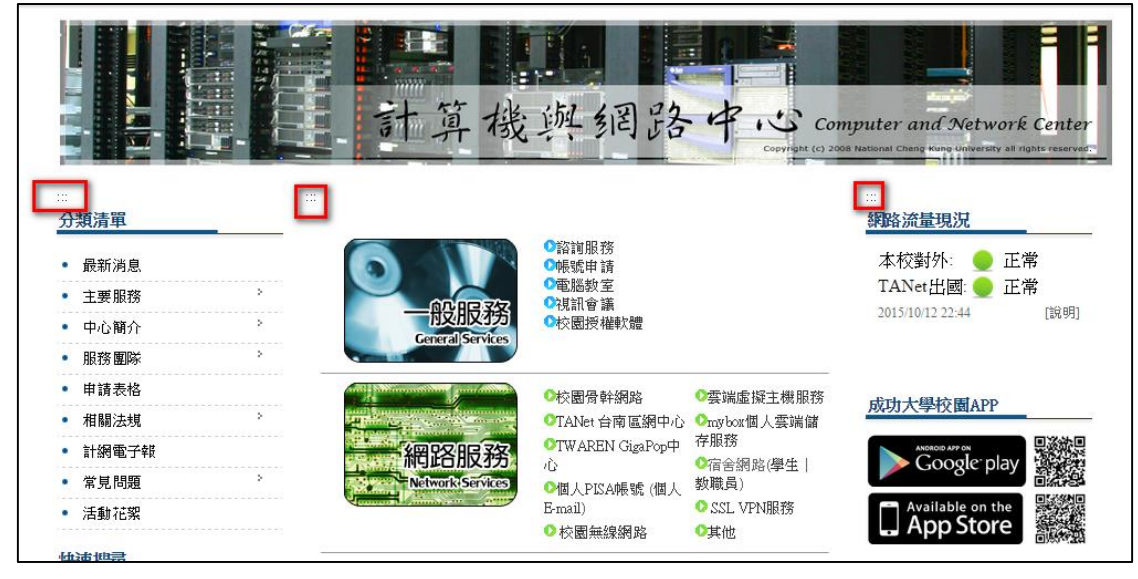

圖 7

如圖7所示,中間欄位的模組並無標題,顯示於首頁畫面的模組,可以選擇模組顯示的

A X

換的系統樣式,若未取消勾選「使用系統預設模組樣式」按鈕,僅選擇系統樣式,則視同無 做更動。

若欲如圖7所示的中間模組,不顯示模組的標題,則切換到「模組樣式」標籤,「標題 格示」選擇「不顯示」,如下圖所示:

| <b>模組外觀</b> 模組樣式 | t                   |
|------------------|---------------------|
| 標題格式:            | ◎ 使用圖檔 🔍 使用文字 🖲 不顯示 |
| 標題樣式:            | 無 💽 🕂               |
| 模组樣式:            | 無 •                 |
|                  |                     |

如欲以圖片顯示,則選擇「使用圖檔」並上傳照片,如下圖所示:

| 模組外觀模組 | 様式                                                                                                    |
|--------|----------------------------------------------------------------------------------------------------|
| 標題格式:  | <ul> <li>● 使用圖檔 ○ 使用文字 ○ 不顯示</li> <li>■■■■■</li> <li>■■■■</li> <li>■■■</li> <li>■■</li> <li>■■</li> <li>■</li> <li>■</li></ul> |
| 標題樣式:  | 無 💽 🕈                                                                                                    |
| 模組樣式:  | 無 🕑 🕈                                                                                                    |

-頁面佈局

路徑:登入後台 → 頁面樣式 → 首頁畫面設定 → 頁面佈局

| 🔥 首頁畫面                     |                                                                                                    |  |
|----------------------------|----------------------------------------------------------------------------------------------------|--|
|                            | <ul> <li>              ▲ 様式設定               → 模組列表          </li> <li>             選擇欄數         </li> </ul> |  |
| ■前貝回設定:第一列<br>百面商部約中 246百0 | 儲存 取消                                                                                                    |  |
|                            | -欄式 二欄式-1 二欄式-2 三欄式                                                                                         |  |
| 左區定位點                      | ● 依百分比 ○ 依像素<br>採用百分比設定寬度, 三欄的寬度加總,必須等於100                                                                  |  |
| 分類清單模組                     | 左欄:20 % 中欄:60 % 右欄:20 % 如果欄位寬度設定為零,則此欄的模組不會在前台顯示.                                                           |  |
|                            |                                                                                                    |  |

圖 8

如圖 8 所示,可選擇更改頁面的佈局型態。

如成大首頁為「三欄式」佈局;並可設定左、中、右欄位的顯示比例。

# -模組列表

路徑:登入後台 → 頁面樣式 → 首頁畫面設定 → 模組列表

| 🏠 首頁 🔹 首頁 🛓 🛛                            |              |          |     |  |  |  |  |  |
|------------------------------------------|--------------|----------|-----|--|--|--|--|--|
| 📙 储存                                     | 7            | 頁面佈局 😣   | 樣式部 |  |  |  |  |  |
| <b>役</b> 重新                              | 整理           |          |     |  |  |  |  |  |
| 全部                                       | 常用           | 表單       |     |  |  |  |  |  |
| ▶ [系統                                    | 司進階          | 投票       |     |  |  |  |  |  |
| ▶ [系統                                    | 司進階          | 頁面特效     |     |  |  |  |  |  |
| <ul> <li>■ [系統</li> <li>■ [系統</li> </ul> | 司分類<br>コ分類   | 母網       |     |  |  |  |  |  |
| ►<br>[系統                                 | 初訪問          | 圖庫       |     |  |  |  |  |  |
| ▶ [系統                                    | 司固庫          | 問卷       |     |  |  |  |  |  |
| ▶ [系統                                    | 副国庫<br>副首頁   | 成大       |     |  |  |  |  |  |
| ▶ [系統                                    | 初左區          | 資源管理     |     |  |  |  |  |  |
| ▶ [系統                                    | 記會員:<br>初中區: | 電子報      |     |  |  |  |  |  |
| ▶ [系統                                    | 司電子華         | 最分類<br>1 |     |  |  |  |  |  |

圖 9

點選「模組列表」, 左方將列出所有模組, 如圖9所示, 選擇欲放置的模組, 選擇放置 於左邊欄、中間欄、右邊欄。

將模組置入後,如需移動模組間的相對位置,可直接拖曳模組;如需將模組移除置放在 此頁面,則直接點選該模組的「X」按鈕即可(在此僅是刪除此模組在首頁顯示,該模組仍存 在,可於其他頁面繼續使用),如圖 10 所示。

| 左區定位點          | 中區定位點 📃 📴 🕨 | C | 右區定位點                 |
|----------------|-------------|---|-----------------------|
| 分類清單模組 🧷 📴 🔺 🗙 |             | ( | 連結>相關連 🥜 📃 🌇 ▲ 🗙<br>結 |
|                | 自定>網站地園說明   | C |                       |

圖 10

# 7. 首頁連結設定

首頁連結設定即為前端右上方的連結,如圖 11 紅框所示。

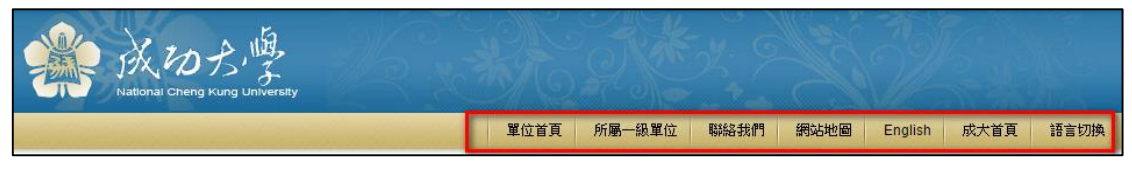

圖 11

|   | □3 新増頁首連結 4  | ▶ 重新整理                  |            |       |                    |  |  |  |  |  |
|---|--------------|-------------------------|------------|-------|--------------------|--|--|--|--|--|
| ì | 新增頁首連結       |                         |            | ×     |                    |  |  |  |  |  |
|   | 新增並返回        |                         |            |       |                    |  |  |  |  |  |
|   | 」 基本資料 │ 様式部 | 基本資料   樣式設定   連結分類      |            |       |                    |  |  |  |  |  |
|   | *上級分類:       | [第一級] 🔹                 |            |       | hp');return false; |  |  |  |  |  |
|   | *連結名稱:       |                         |            |       |                    |  |  |  |  |  |
|   | 相關連結:        | ( htt                   |            |       |                    |  |  |  |  |  |
| Ę | 快捷鍵:         |                         |            |       |                    |  |  |  |  |  |
| 白 | 出現情況:        | ◎ 登入顯示 ◎ 登出顧示 ◎ 不限定     |            |       |                    |  |  |  |  |  |
| Ē |              | ◎ 僅在首頁顯示 ◎ 僅在内頁顯示 ◎ 不限定 | hp?Lang=en |       |                    |  |  |  |  |  |
| þ | 新視窗開啟:       | ◎ 新視窗 💿 原頁面             |            |       |                    |  |  |  |  |  |
| Ē | 資料有效否:       | ● 有效 ○ 無效               |            |       |                    |  |  |  |  |  |
|   |              |                         |            |       |                    |  |  |  |  |  |
|   | 資料建立者:       | 資料建立日期: 資料              | H群組:       | 犬態:正常 |                    |  |  |  |  |  |
| l | 資料修改者:       | 資料修改日期:                 |            |       |                    |  |  |  |  |  |

依序輸入連結名稱與選擇連結。若該單位有啟用多語版網站,則相關連結(網站內部連結)的網址需注意網址尾端是否有加入「Lang=zh-tw」或「Lang=en」;若是連結繁體中文的頁面,請在網址尾端加上「Lang=zh-tw」;若是連結英文版本的頁面,請在網址尾端加上「Lang=en」。

「資料有效否」可管理該筆資料是否於前端顯示,若該筆資料不應於前端顯示,但後台 需留存,則可以選擇「無效」;若該筆資料應於前端顯示,則應選擇「有效」。此欄位選擇的 概念同於內容管理、模組管理等資料的顯示管理,故以下功能中將不再贅述此設定。

## 8. 內容管理

內容管理用於新增、修改網站的資料,應為網站中最常使用到的功能。

#### 路徑:登入後台 → 內容管理

| 所有資訊                                                  | Q關鍵字                                                                                                    |               |            | 查詢 進階搜尋                                                                                                    |                                                                                                    |
|-------------------------------------------------------|----------------------------------------------------------------------------------------------------|---------------|------------|----------------------------------------------------------------------------------------------------|----------------------------------------------------------------------------------------------------|
| 🔁 新増資訊 👚 刪除 🗙 刪除多語 🔓 加入模組 🗸 🕞 加入分類 🗸 🔓 發佈到總網 🗸 😵 重新整理 | 1                                                                                                    |               |            | (                                                                                                    | 繁體   English                                                                                                    |
|                                                       |                                                                                                    |               |            |                                                                                                    |                                                                                                    |
| 資訊名稱                                                  | 點選次數                                                                                                    | 發佈日期          | 到期日期       | 頁面                                                                                                    | 操作                                                                                                    |
| ◎ 款育訓練資訊_繁體 ❷                                         | 7                                                                                                    | 2015-09-02    | 2099-12-31 | 預設                                                                                                    | 🛛 🖬 🗊 🖄 🗙                                                                                                    |
| □ 公告測試 @                                              | 0                                                                                                    | 2009-02-24    | 2099-12-31 | 預設                                                                                                    | 🖉 🖬 👘 🗰 🗙                                                                                                    |
| 🔲 成大與加百裕公司啟動氫能合作平台 共創產學變高 🚱                           | 117                                                                                                    | 2008-12-04    | 2099-12-31 | 預設                                                                                                    | 2 🖬 🛱 🕅 🗙                                                                                                    |
| ◎ 激盪線色能源的新火花 打造產業與學術合作新思维 ❷                           | 96                                                                                                    | 2008-12-04    | 2099-12-31 | 預設                                                                                                    | 2 🖬 📅 🕯 🗙                                                                                                    |
|                                                       |                                                                                                    |               |            |                                                                                                    | 總共4筆,當前1-4                                                                                                    |
|                                                       | 所有資訊 前增資訊 ① 刑除 ★ 刑除多選 ● 加入煤組 ● 加入分類 ● 整佈到線網 ● ● 重新超現 資 重新超現 資 算新名編 ※教育訓練資訊、繁建 Ø 公告訓試 Ø 成大與加西裕公司啟動氫能合作平台 共創產學變展 Ø 》畫湯色能源的新火花 打造產業與學術合作新思维 Ø | 所有資訊     前培資訊 |            | 所有資訊     Q.問題学       ● 新聞資訊     ● 動除多額     ● 加入環組・     ● 取入環組・     ● 重新整理       ● 資訊名稿     ● 数置次数     翌6日期     予期日期       ● 教育訓練資訊、     ● 利申     ● 知用日期       ● 教育訓練資訊、     ● 2009-02-2099-12-31       ○ 公司利益     0     2009-02-24       ○ 法判断点の     0     2009-02-24       ○ 成大與加西裕公司啟動氫紙合作平台 共動運爆製廠 @     117     2008-12-04       ● 激遣浸色能源的新火花     打造運業與學術合作新思维 @     96     2006-12-04 | 所有資訊       Q.開設学         ●新福資訊       一冊除 ★ 用除奈語       加入分類・       發佈到總備・       全重新整理         ● 資訊名編       動除 ★ 用除奈語       加入分類・       發佈到總備・       全重新整理         ● 資訊名編       動量 次面       7       2015-09-02       2099-12-31       預設         公告割試合       0       2009-02-24       2099-12-31       預設         公告割試合       0       2009-12-31       預設         ● 成大與加西裕公司啟動贏能合作平台 共創產學覽贏 @       117       2008-12-04       2099-12-31       預設         ■ 激盪 漂色能源的新火花       打這產無與學術台作等思维 @       96       2008-12-04       2099-12-31       預設 |

圖 13

| 新増分類      |                                     | ×   |
|-----------|-------------------------------------|-----|
| 新增並返回     | 新增                                  |     |
| 基本資料 樣式部  | 定 頁面佈局 分類圖檔 明細佈局 搜尋引擎優化             |     |
| 上級分類:     | [第一級] ▼                             |     |
| *分類名稱:    |                                     |     |
| 連結網址:     | ( http://) 選擇連結                     |     |
| 新視窗開啟:    | ○是 ⑧ 否                              |     |
| 分類編號:     | (匯入及系統串接時使用,只允許字母、數字和下劃線)           |     |
| 詳細說明 簡單該  | 调備註                                 |     |
| ● 純文字 ● ト | ITML 當進入分類頁面時顯示此詳細說即                | 3   |
|           |                                     | 8   |
| 是否在分類清單中調 | 頭示: ● 是 ● 否 分類頁面顯示下級分類: ● 是 ● 否     |     |
| 是否在分類清單中調 | 頭示下級資訊: ● 是 ○ 否 分類頁面顯示下級資訊: ● 是 ○ 否 | Ţ   |
| 資料建立者:    | 資料建立日期: 資料群組: 狀態                    | :正常 |
| 資料修改者:    | 資料修改日期:                             |     |

內容管理頁面如圖 13 所示,於左邊欄位點選「新增分類」即可新增分類、建立網站內 容架構。

新增分類頁面如圖 14 所示。若新增的分類為為第一層則「上級分類」選擇「第一級」; 若是第二層分類,則「上級分類」選擇隸屬的類別名稱。接著,請輸入「分類名稱」;「連結 網址」用於連結至其他頁面,依照該單位的類別架構需求而設定;「詳細說明」中又分「純 文字」與「HTML」,若僅是簡單的說明文字,建議可以「純文字」編輯,此即不帶任何的 字體特效處理(如:字體放大、粗體字等效果);若需加強說明或做額外的連結,則可以

「HTML」開始編輯器編輯。在此僅做簡要的說明,如需詳細的操作說明請參考 ePage 的操作手冊。

建立分類後,可進入個別分類下,於右方的資訊欄中點選「新增資訊」即可新增資料。 同一筆資料可以隸屬於多個類別下,可於右方的「分類」中,選擇其他所屬的類別,如圖 15 紅框所示。資料輸入完畢後,請務必點選「新增」,方算儲存編輯的內容。

| 新增資訊                              |                                                      |                 |               |                                                                                                    | ×     |
|-----------------------------------|------------------------------------------------------|-----------------|---------------|----------------------------------------------------------------------------------------------------|-------|
| 新增並返回           基本資料         資訊園檔 | 新增         取消           頁面佈局         發佈資訊         搜尋 | 同擎優化 附件 圖形特效    | 影片 Google地圖 行 | 事曆發佈                                                                                                    |       |
| *資訊名稱:<br>連結網址:                   |                                                      | ( http://) 選擇連結 |               |                                                                                                    |       |
| 詳細說明<br>● 純文字 ○ HTML              |                                                      |                 |               | <ul> <li>分類 公告</li> <li>● 選擇所屬資訊分類</li> <li>● 單位介紹</li> <li>● 組織成員</li> <li>● 服務項目</li> <li> 資訊編號: 愛術日期: 2015-10-05 到期日期: 2009-12-31 資訊狀態: ● 有效 ● 無效 首頁顯示: ● 顯示 ● 不顯示</li></ul> |       |
| 資料建立者:<br>資料修改者:                  | 資料建立日期:<br>資料修改日期:                                   | 資料群組:           |               |                                                                                                    | 狀態:正常 |

## 9. 模組管理

ePage 提供多種模組使用,如:公告模組、連結模組、表單模組、問卷模組等。

請根據該單位的網站架構去制定所需的模組,例如:需要「公佈欄」的功能,則可以新 增「公告模組」。每個模組的使用大同小異,在此僅以「公告模組」簡要說明,若欲使用其 他模組而不明白操作,請參考 <u>ePage 的操作手冊</u>有詳細的模組說明。

#### 路徑:登入後台 → 模組管理 → 公告模組

| 《 首頁 合 公告模组 区 |               |                    |          |                 |
|---------------|---------------|--------------------|----------|-----------------|
|               | 100八件-带归      |                    |          |                 |
|               | 新培公古傑組        |                    |          | <u>^</u>        |
| 素體 English    | 新增並返回 新       | 地 取消               |          |                 |
| 所有資訊<br>NEWS  | 基本資料置頂圖標模     | 且佈局 頁面佈局           |          |                 |
| 最新消息          | *模組名稱:        |                    | 是否輪播:    | ◎是 ◎否           |
|               | 公告模组編號:       | (匯入及系統串接時使用,只允許字母、 | 顯示樣式:    | ◯ 跑馬燈樣式 🖲 普通樣式  |
|               | - 要子和 ト       | 1.17月)             | 生效日期:    | 2015-10-05 🧰    |
|               | 何何 西土:        |                    | 失效日期:    | 2099-12-31 🔟    |
|               |               | <u>//</u>          | 資料有效否:   | ◉ 有效 ○ 無效       |
|               |               |                    | RSS顯示筆數: | 0為不啓用RSS        |
|               |               |                    |          |                 |
|               |               |                    |          |                 |
|               |               |                    |          |                 |
|               |               |                    |          |                 |
|               |               |                    |          |                 |
|               | <br>盗料建立者・ 盗料 | 建立日期, 資料発行,        |          | 北朝・正常           |
|               | 資料修改者: 資料     |                    |          | т <u>18</u> 1/1 |

圖 16

點選「新增公告模組」,並輸入模組名稱;可選擇「模組佈局」為預設或自行定義,如:顯示標題與圖片,但不顯示內容。模組新增後,點選右方的「新增資訊」,新增隸屬於

模組下的一筆資料,例如:新增一筆活動訊息的資料,隸屬於「最新消息」模組,如圖 17。

| 可爱 | 増資訊          |        |      |        |           |        |     |          |    |        |            |     | ×        |
|----|--------------|--------|------|--------|-----------|--------|-----|----------|----|--------|------------|-----|----------|
| P  | 新增並返回新增量取消   |        |      |        |           |        |     |          |    |        |            |     |          |
| 1  | 基本資料 資訊圖檔    | 頁面佈局 弱 | 後佈資訊 | 搜尋引擎優化 | 附件        | 圖形特效   | 影片  | Google地圈 | 行事 | 層醫發佈   |            |     |          |
|    | 資訊名稱:        |        |      |        |           |        |     |          |    | ]      |            |     |          |
|    | 連結網址:        |        |      |        | ( http:// | ) 選擇連結 |     |          |    |        |            |     |          |
|    | 詳細說明 簡單說明    |        |      |        |           |        |     |          |    | 分類 公告  |            |     |          |
|    | ● 純文字 ○ HTML |        |      |        |           |        |     |          |    | ●選擇所屬2 | 、告模組       |     |          |
|    |              |        |      |        |           |        |     |          |    | ◎最新消息  |            |     | <b>^</b> |
|    |              |        |      |        |           |        |     |          |    |        |            |     | 1        |
|    |              |        |      |        |           |        |     |          |    |        |            |     | 1        |
|    |              |        |      |        |           |        |     |          |    |        |            |     | 1        |
|    |              |        |      |        |           |        |     |          |    | 資訊編號:  |            |     |          |
|    |              |        |      |        |           |        |     |          |    | 發佈日期:  | 2015-10-12 |     |          |
|    |              |        |      |        |           |        |     |          |    | 到期日期:  | 2099-12-31 |     |          |
|    |              |        |      |        |           |        |     |          |    | 資訊狀態:  | 🖲 有效 🔘     | 無效  |          |
|    |              |        |      |        |           |        | _/_ |          |    | 首頁顯示:  | 🖲 顧示 🔘     | 不顯示 |          |
|    | 資料建立者:       | 資料建立日期 | 朝:   |        | 資料群       | 組:     |     |          |    |        |            |     | 狀態:正常    |
|    | 資料修改者:       | 資料修改日期 | 朝:   |        |           |        |     |          |    |        |            |     |          |

圖 17

依序填寫資訊名稱、說明,右方的「分類」標籤,選擇所屬的分類;「公告」頁籤,則 選擇該筆資料所屬的公告模組,「公告」頁籤指的公告模組為該網站本身的公告模組,如欲 同步將該筆資料發布在成大首頁的公告模組,請點選上方的「發布資訊」頁籤,即發佈到總 網站的公告模組中,如圖 18。

| 新増資訊                          |               |      |        |    |      |    |          |       |   | ×     |
|-------------------------------|---------------|------|--------|----|------|----|----------|-------|---|-------|
| 新增並返回                         | 新增            | - Ho | 消      |    |      |    |          |       | h |       |
| 基本資料 資訊圖                      | 檔 <u>夏面佈局</u> | 發佈資訊 | 搜尋引擎優化 | 附件 | 圖形特效 | 影片 | Google地圈 | 行事層發佈 |   |       |
| 總網                            |               |      |        |    |      |    |          |       |   |       |
| <ul> <li>●選擇所屬總網分對</li> </ul> | <u>頁</u>      |      |        |    |      |    |          |       |   |       |
| ◎行政公告                         |               |      |        |    |      |    |          | •     |   |       |
| 總網資訊屬性                        |               |      |        |    |      |    |          |       |   |       |
| * 公告單位:                       |               |      |        |    |      |    |          |       |   |       |
|                               |               |      |        |    |      |    |          |       |   |       |
| 資料建立者:                        | 資料建立          | 日期:  |        | 資料 | ·群組: |    |          |       |   | 狀態:正常 |

圖 18

資料修改者:

資料修改日期:

請選擇所屬的總網分類,如:行政公告等,下方請務必輸入「公告單位」。關於發布公告至成大首頁的方法,在此僅簡略說明,如需詳細的教學,請至「成大首頁暨各單位網頁管理」下載相關的教學文件參考,網址為:<u>http://web.cc.ncku.edu.tw/files/15-1006-120934,c680-1.php</u>。

## 10. 其他

# 成大首頁活動行事曆

如欲在成大首頁的活動行事曆新增活動事件,可以直接從該網站發布,如圖 19。 <u>路徑:登入後台→資源管理→行事曆建立</u>

| □ 新増行事層分類 ▲ 重新整理 |                     | ^ 所有行事曆          |                |      | Q 開設   | 建字 查詢        |
|------------------|---------------------|------------------|----------------|------|--------|--------------|
|                  | 繁體   <u>English</u> | 🔓 新增事件 👘 刪除 🗙 刪除 | 多語 🚷 重新整理 匯入事件 |      |        | 繁體   English |
| 無符合條件的資料         |                     | □ 事件名稱           | 事件來源網站         | 事件來源 | 事件開始日期 | 事件結束日期 操作    |
|                  |                     | 無符合條件的資料         |                |      |        |              |
|                  |                     |                  |                |      |        |              |
|                  |                     |                  |                |      |        |              |
|                  |                     |                  |                |      |        |              |
|                  |                     |                  |                |      |        |              |
|                  |                     |                  |                |      |        |              |

圖 19

可於左方欄位自行建立該網站的行事曆分類,如欲新增活動事件,點選右方的「新增事件」 按鈕,依序輸入活動資訊,如圖 20。

| 新增事件         |                                           | ×           |
|--------------|-------------------------------------------|-------------|
| 新增並返回新增      | <b>地</b> 顶                                |             |
| 基本資料         |                                           |             |
| 所屬分類:        | 请選擇 · · · · · · · · · · · · · · · · · · · | Î           |
| *事件名稱:       |                                           |             |
| *事件開始日期:     | 2015-10-12                                |             |
| *事件結束日期:     | 2015-10-12                                |             |
| 顯示連結:        |                                           |             |
| 是否發佈到母網站:    | ○是 ⑧ 否                                    |             |
| 是否發佈到總網站:    | ◎ 是 ⑧ 否                                   |             |
| 詳細說明 簡單說明    |                                           |             |
| ● 純文字 ○ HTML |                                           |             |
|              |                                           |             |
|              |                                           |             |
|              |                                           | -           |
| 資料建立者:       | 資料建立日期: 資料群組: <b>狀</b>                    | <b>懇:正常</b> |
| 資料修改者:       | 資料修改日期:                                   |             |

如該網站有建立行事曆的分類,則可以選擇活動事件的「所屬分類」;其他依序輸入事件名稱、開始日期、結束日期;可選擇是否顯示連結;如欲於該網站顯示,則「是否發佈到母網站」選擇「是」;如欲發佈在成大首頁的活動行事曆中,則「是否發佈到總網站」選擇「是」;詳細說明、簡單說明欄位如同前述的內容資料相同功能。關於發佈活動行事曆至成 大首頁的操作,在此僅簡略說明,如欲更加詳細的教學,請參考「成大首頁暨各單位網頁管 理」的相關手冊,網址為:<u>http://web.cc.ncku.edu.tw/files/15-1006-120935,c680-1.php</u>。

以上僅簡要說明一些基本的設定與操作,如需詳細的說明,請至「成大首頁暨各單位網 頁管理」網站的「說明文件(ePage 適用)」,下載 ePage 說明手冊參考,網址為: <u>http://web.cc.ncku.edu.tw/files/11-1006-680.php?Lang=zh-tw</u>。